# DHS Portal Step-by-Step:

## Submit a Task Order

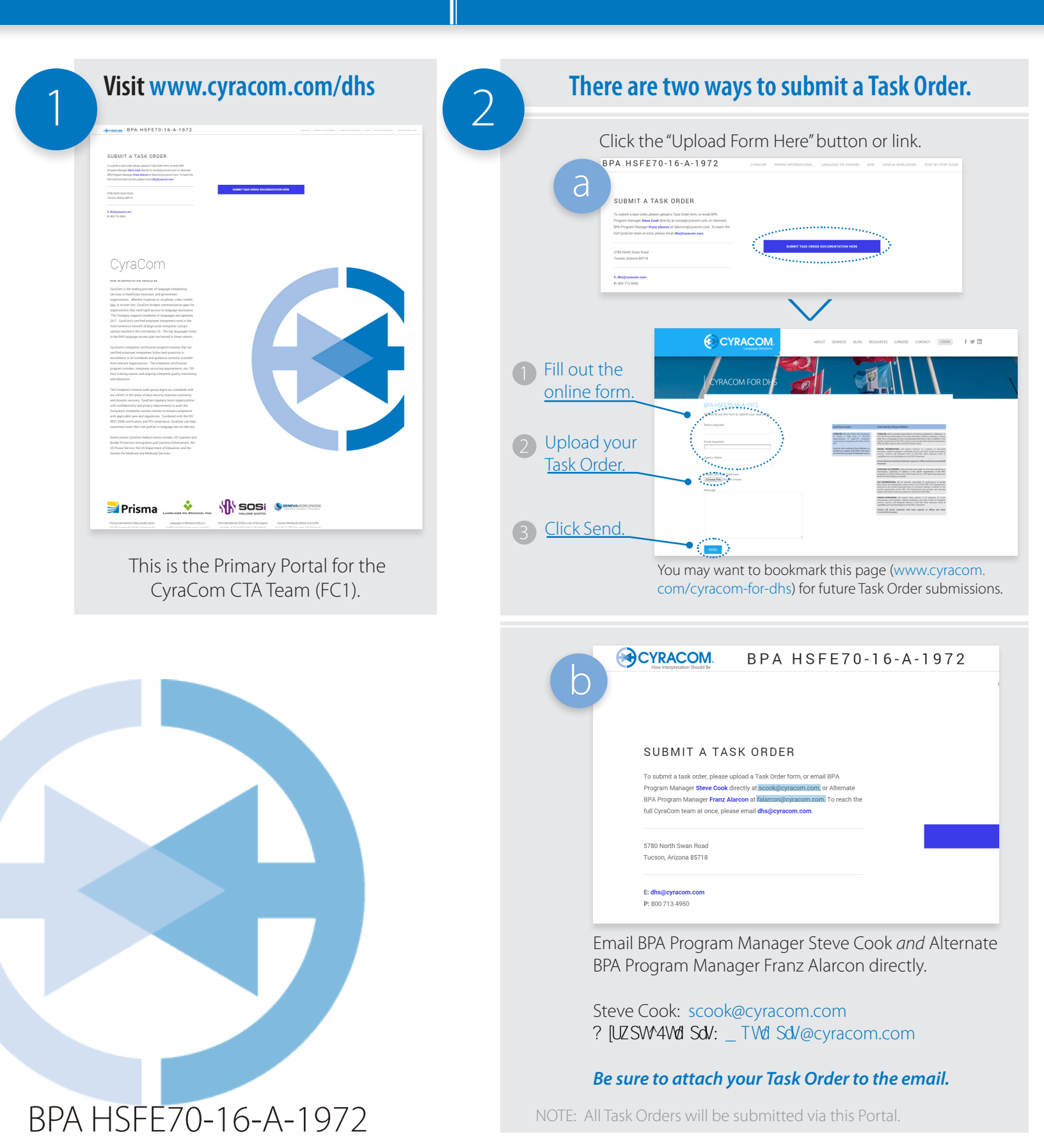

# DHS Portal Step-by-Step:

### View Your Account

### **View Real Time Business Intelligence**

Double-click on each CTA Member's "Real Time Reporting" Account Portal link to view your current usage.

| -A-1972                                                      | CYRACOM PRISMA INTERNATIONAL LANGUAGE ON DEMAND SOSI GENEVA W | To alle specie la Admense Utilité<br>- Admense and alle and alle admense Utilité de la Admense Utilité de la Admense                                                                                                    |
|--------------------------------------------------------------|---------------------------------------------------------------|----------------------------------------------------------------------------------------------------|
|                                                              |                                                               | Account Management                                                                                                    |
|                                                              | REAL TIME REPORTING                                           | € Tore Effective Con (50)                                                                                                    |
|                                                              | MONTHLY REPORTING                                             | Longer, por uning synfle information. (biologi parameters absorption Longer parameters and enabling absorption Longer parameters and enabling absorption                                                                                                    |
| DER                                                          | TRANSLATION                                                   | the Annual International International             |
| Drder form, or email BPA                                     | <u>&gt;</u>                                                   | Non-security Non-security is an experiment of a security plane is the security of the security of the                |
| k@cyracom.com, or Alternate<br>:on@cyracom.com. To reach the |                                                               | a) (c) and (<br>a) (c) and (<br>a) (c) and (<br>a) (c) and (c) and ( |
| @cyracom.com.                                                |                                                               | Contraction Contraction Contracti                                                                                                    |
|                                                              | SUBMIT TASK ORDER DOCUMENTATION HERE                          | Processor of the second second       |
|                                                              |                                                               | Content Law Content Law Content L                                                                                                    |
|                                                              |                                                               | Weiner & Alteration Main State State St          |

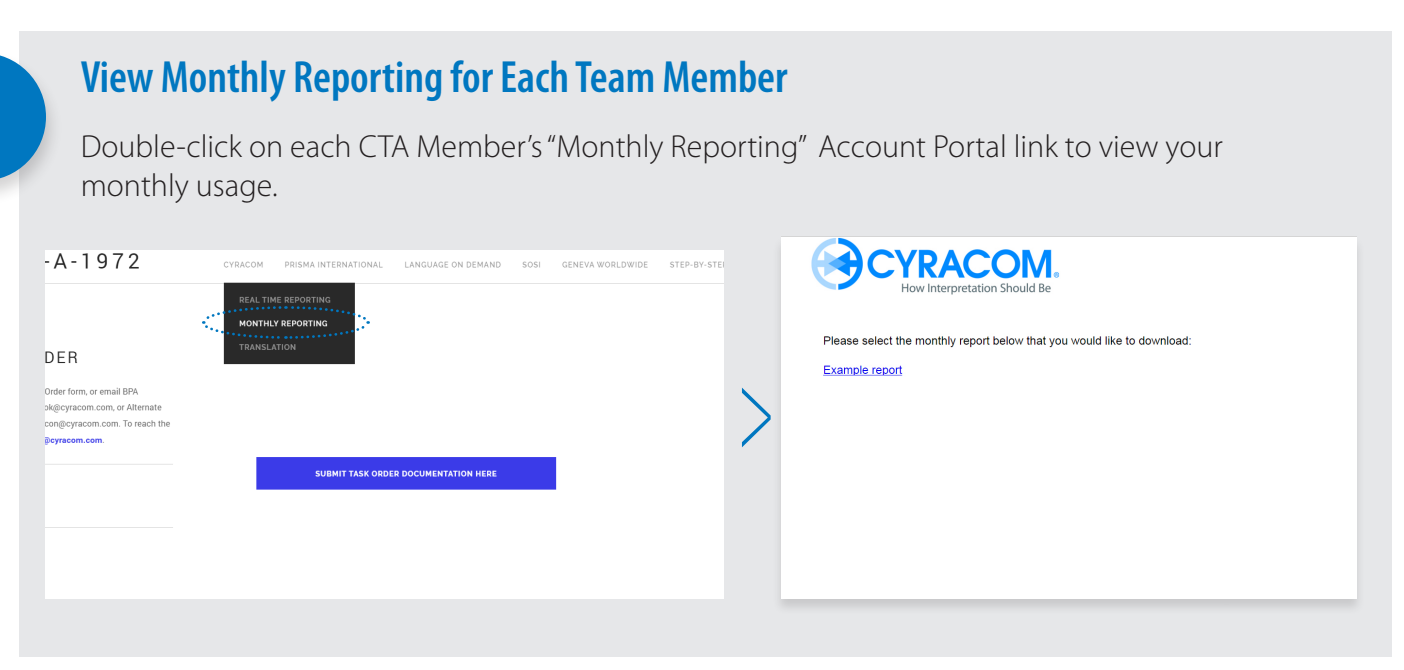

#### **Any Questions?**

Contact your BPA Program Manager Steve Cook at eLba] 2 UkdSUb\_ 1b\_, or the Alternate BPA Program Manager? [UZSW4Wa Sd/ at \_ TWa Sd/2 UkdSUb\_ 1b\_. To reach the full BPA Team at once, email dhs@cyracom.com.

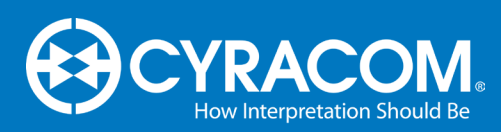

BPA HSFE70-16-A-1972